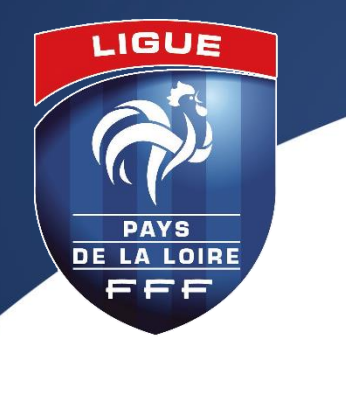

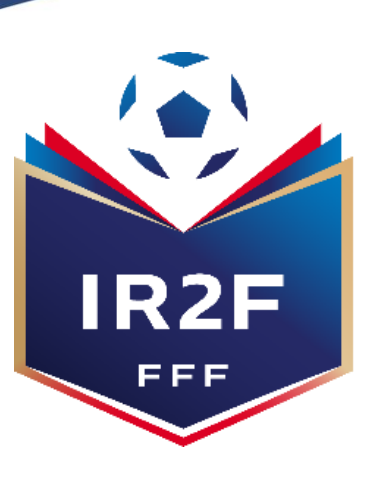

# INSTITUT RÉGIONAL de formation du football de la ligue pays de la loire

# COMMENT S'INSCRIRE A UNE FORMATION MODULAIRE D'ARBITRE? INSCRIPTION EFFECTUÉE PAR LE LICENCIÉ

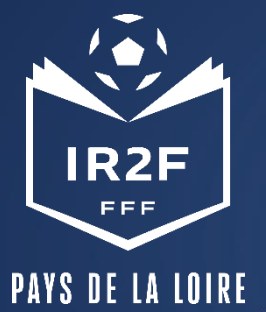

# RENDEZ-VOUS SUR LE SITE INTERNET <u>WWW.FFF.FR</u> PUIS SUIVEZ LES 3 ÉTAPES CI-DESSOUS

|     | Fédération Française de Football × +                                                                                                    | ~ - 0 ×                                                                                                    |
|-----|----------------------------------------------------------------------------------------------------|----------------------------------------------------------------------------------------------------|
|     | $\leftrightarrow$ $\rightarrow$ C $\cong$ m.tr                                                                                                    | 🖻 🖈 🔲 🔕 🗄                                                                                                    |
| 1   | M Gmail 🖸 YouTube 💡 Maps                                                                                                    |                                                                                                    |
|     | BILLETTERE BOUTIQUE SUPPORTERS FFF TV FFF ACADÉMIE CLAIREFONTAINE ONF CLAIREFONTAINE ONF CENTRE MÉDICAL PORTAIL DES OFFICIEL NOS FORMATIONS ESPACE CARRIÈRES PRESSE | Seconnecter Seconnecter                                                                                        |
|     | LA FÉDÉRATION V LES ÉQUIPES DE FRANCE V LES COMPÉTITIONS LES CLUBS & TOUS LES FOOTBALLS V SCORES EN DIRECT                                                          |                                                                                                    |
|     | Fédération Française de Football X +                                                                                                    |                                                                                                    |
|     | (                                                                                                    |                                                                                                    |
| (A) | M Gmail D YouTube 9 Maps                                                                                                    |                                                                                                    |
|     | EEED RUIETTERIF ROLITIOLIF MON FORCE EEE SEETVU OLAIPECINTAINE OLE FORLEF CARRIÉRES                                                                                 | the second second second second second second second second second second second second second second second s |
|     | IFF LAZF FORMATIONS VAE APPRENTISSAGE FINANCEMENTS V ACTUALITÉS ESPACE CANDIDAT                                                                                     |                                                                                                    |
|     | Édération Française de Football × +                                                                                                    |                                                                                                    |
|     | $\leftarrow$ $\rightarrow$ C $\triangleq$ maformation.fff.fr                                                                                                    | 🖻 🖈 🔲 🔕                                                                                                    |
|     | M Gmail 🖸 YouTube 💡 Maps                                                                                                    |                                                                                                    |
| 3   | FFF.FR BILLETTERIE BOUTIQUE MON ESPACE FFF FFFTV CLAIREFONTAINE. * ESPACE CARRIÈRES                                                                                 | SE CONNECTER                                                                                                   |
|     | IFF IR2F FORMATIONS A VAE APPRENTISSAGE FINANCEME. TS - ACTUALITÉS ESPACE CANDIDAT                                                                                  | م                                                                                                    |
|     | CATALOGUE ANIMATEUR(TRICE)/ÉDUCATEUR(TRICE) ENTRAÎNEUR(E) DIRIGEANT E) ARBITRE ME JECIN DISPOSITIFS SPÉCIFIQUES                                                     |                                                                                                    |
|     | LES FORMATIONS DU FOOTBALL FRANÇAIS                                                                                                    |                                                                                                    |

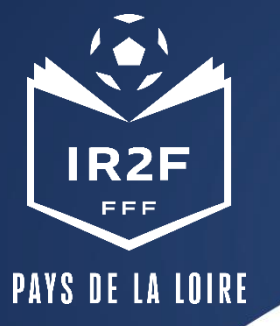

# ARRIVÉ(E) SUR CETTE PAGE, CLIQUEZ SUR FORMATION INITIALE D'ARBITRE

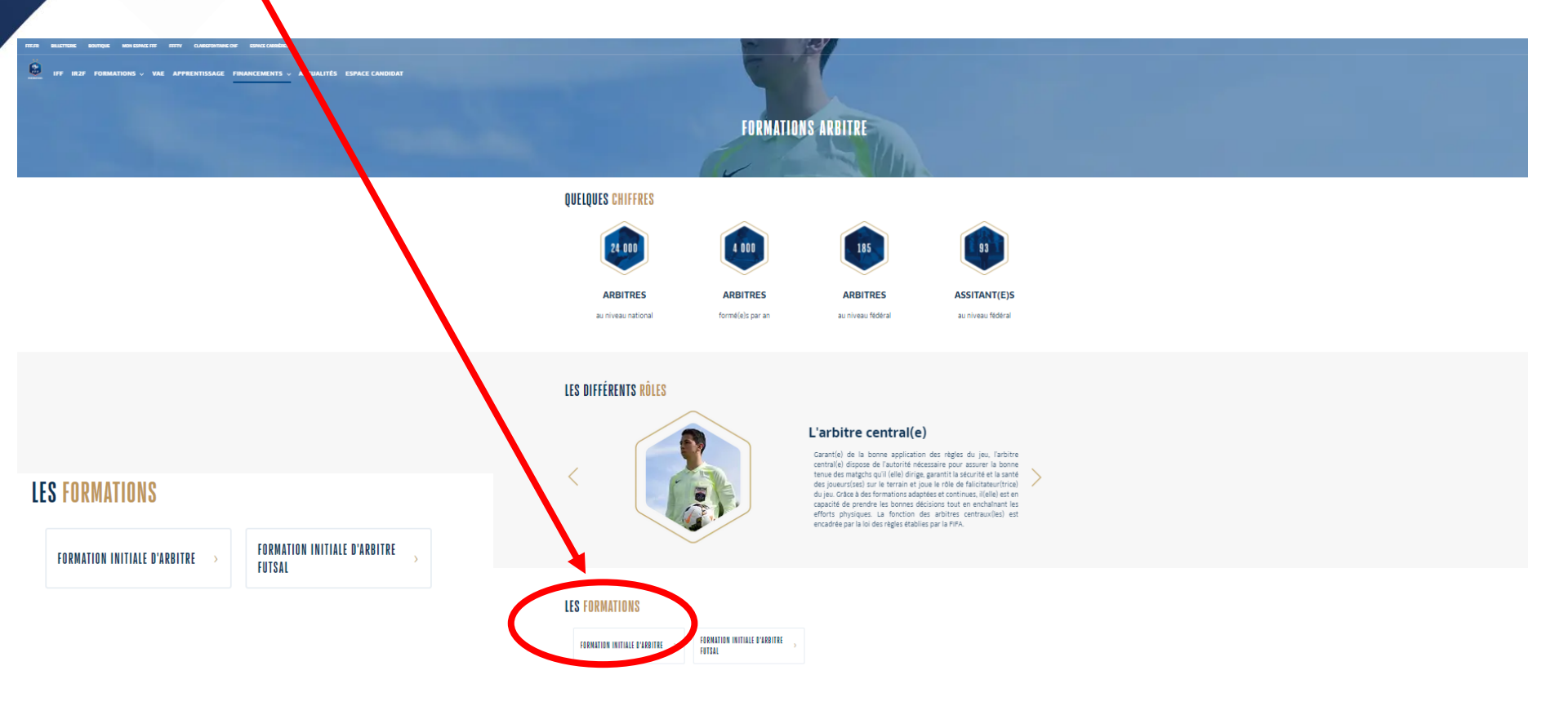

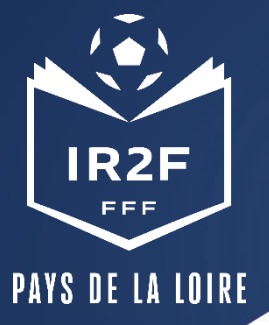

#### D Retour au catalogue

#### FORMATION INITIALE D'ARBITRE

#### Arbitre

Vous souhaitez devenir arbitre ?

Découvrez la Formation Initiale d'Arbitre et les informations importantes concernant cette formation. Après avoir consulté la fiche pédagogique et le règlement relatif à cette formation, cliquez sur le bouton rouge si vous souhaitez vous inscrire.

Public concerné Toute personne (homme et femme) souhaitant occuper la fonction d'arbitre

#### Objectifs

Devenir arbitre de football de niveau départemental en étant garant du respect des lois du jeu

#### Programme

- Séance n°1 : Découverte de la fonction
- Séance n°2 : L'avant-match
- Séance nº3 : Fautes, cartons et remises en jeu
- Séance n°4 : Maniement du drapeau Hors-jeu Révisions
- Séance n°5 : Révisions Lecture du jeu Déplacements
- Séance n°6 : Contrôle des connaissances Gestion des conflits

# Dans le bandeau déroulant, choisissez LIGUE DE FOOTBALL DES PAYS DE LA LOIRE

6782

Sélectionner mon centre de gestion

🖑 DURÉE

PRD

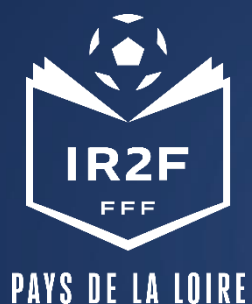

# A cette étape, vous devez choisir la formation visée : Soit par **lieu :**

- 1. Cliquez sur lieu
- 2. Choisissez dans la liste, la commune où se déroule la formation
- 3. Puis choisissez la session que vous souhaitez suivre

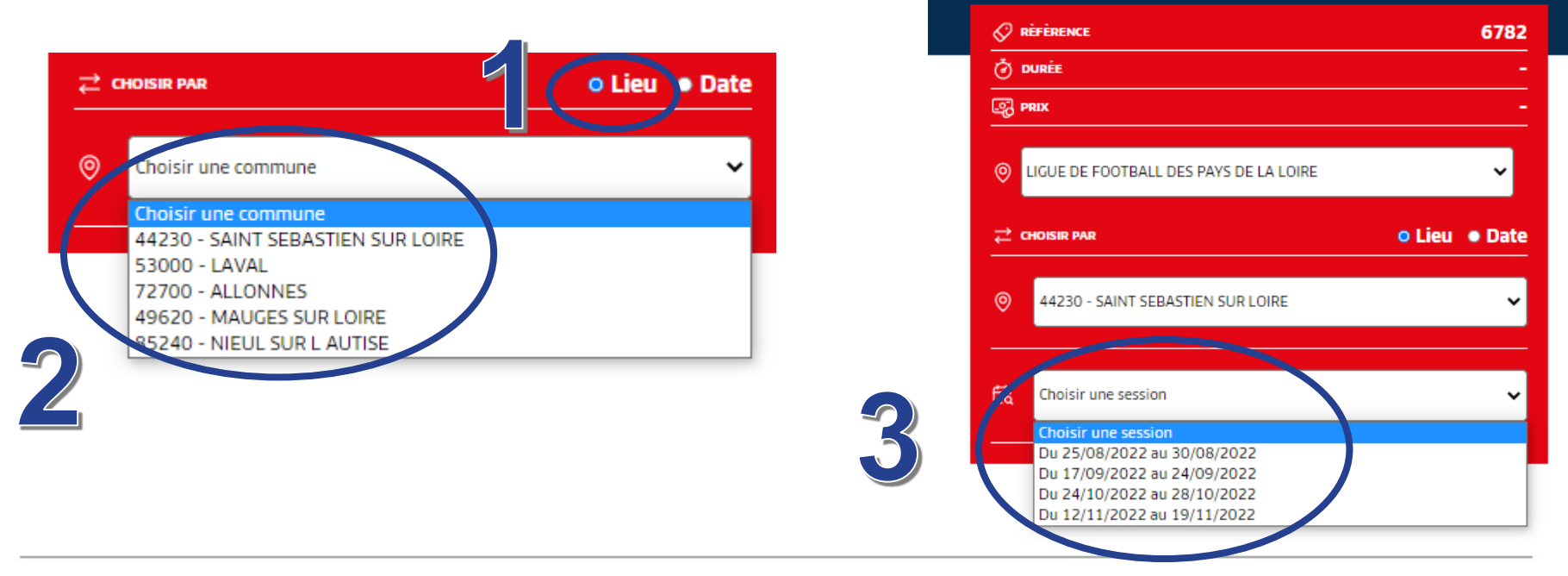

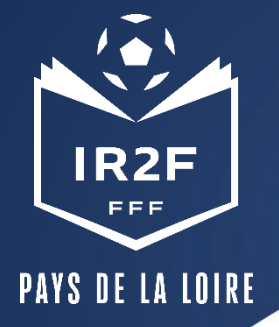

# Soit par date :

- 1. Cliquez sur date
- 2. Choisissez dans la liste, la date de la formation souhaitée
- 3. Puis choisissez la commune où se déroule la formation

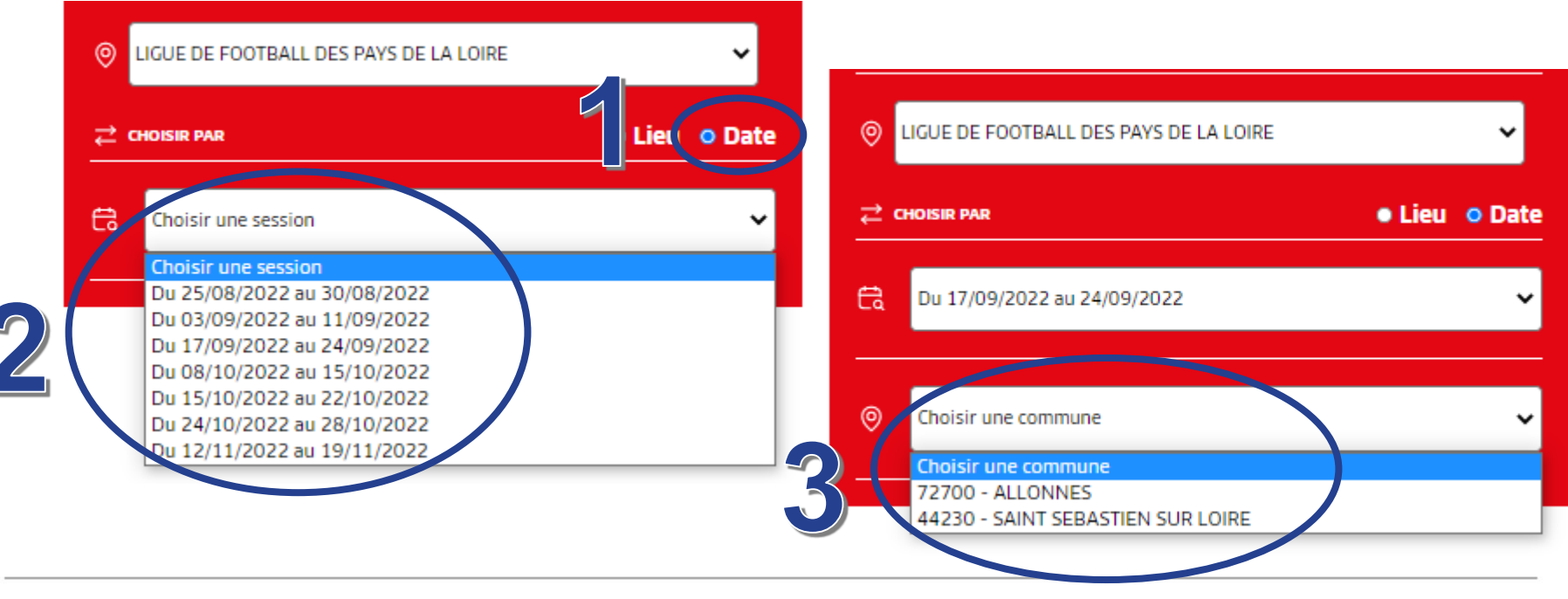

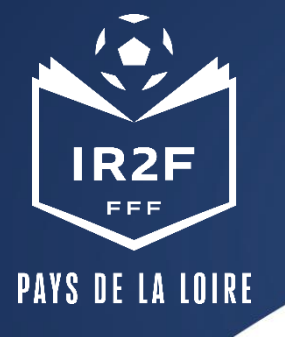

- 1. Récapitulatif de la formation choisie
- 2. Nombre de places disponibles restantes
- 3. Conditions particulières et tarifs

Pour candidater, vous devez cocher la case « J'ai lu et j'accepte les conditions particulières ci-dessus » en faisant défiler vers le bas, puis cliquer sur « Je candidate »

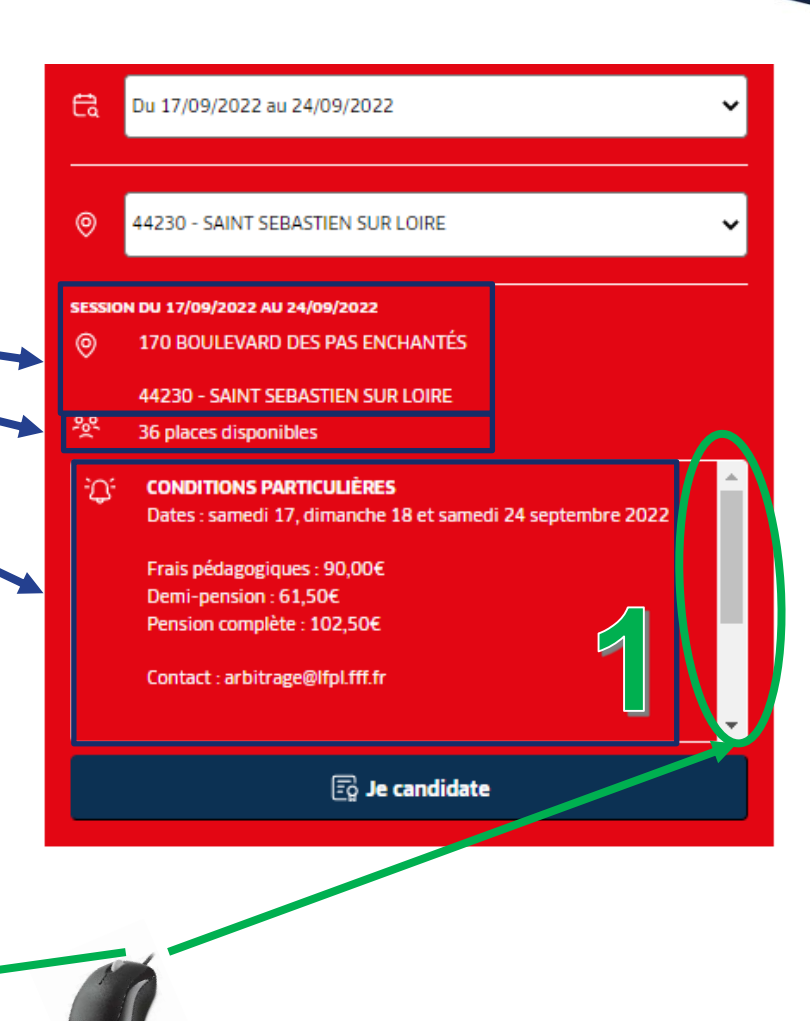

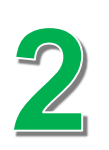

J'ai lu et j'accepte les conditions particulières ci-dessus

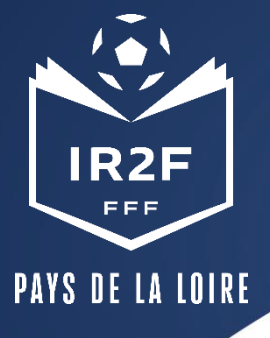

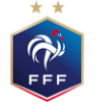

FÉDÉRATION FRANÇAISE DE FOOTBALL

# **S'IDENTIFIER**

| CONNEXION                                                                   | CRÉER UN COMPTE FFF                                                                                                    |
|-----------------------------------------------------------------------------|----------------------------------------------------------------------------------------------------|
| Connectez-vous avec les identifiants de votre<br>compte FFF<br>ADRESSE MAIL | Vous n'avez pas de compte FFF ?<br>Créez-vous un Compte FFF dès maintenant pour<br>pouvoir profiter de l'ensemble des services digitaux<br>de la Fédération Française de Football (Billetterie,<br>FFFtv, Club des Supporters, My Coach by FFF,<br>Portail des Officiels, Application Joueurs, Appli |
| MOT DE PASSE                                                                | Football Amateur, etc.)                                                                                                    |
| SE CONNECTER Mot de passe oublié ?                                          | SINSCRIRE                                                                                                    |

### Si vous avez un compte SSO / Mon compte FFF :

Vous devez vous connecter directement en vous rendant sur la partie gauche de l'écran.

# Si vous n'avez pas de compte SSO / Mon compte FFF :

- Vous devez en créer un directement en vous rendant sur la partie droite de l'écran puis utiliser ce compte pour vous connecter
- \* Vous rentrerez alors dans le processus d'identification avec votre numéro de licencié.

Après le contrôle du respect des exigences préalables, vous pourrez poursuivre la candidature en cliquant sur « Je continue mon inscription » (Attention vous devez avoir impérativement une licence en cours)

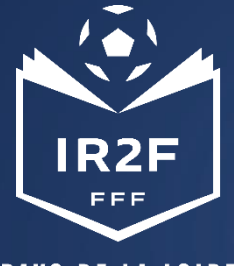

### PAYS DE LA LOIRE

### **JE N'AI PAS DE COMPTE**

Je remplie le formulaire de création de compte

Vous recevez ensuite un mail qui confirme la création de votre compte

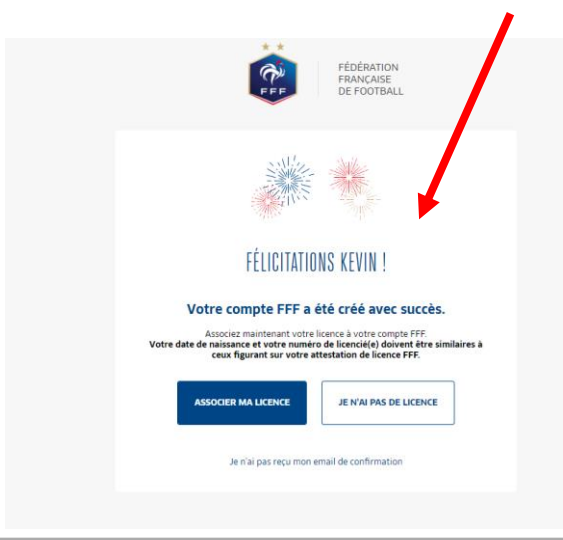

### JE CRÉE MON COMPTE FFF Informations du compte Adresse email \* Saisissez votre adresse email Confirmation de l'adresse mail ' Confirmez votre adresse email Mot de passe \* Saisissez votre mot de passe ο Pour renforcer la sécurité de votre mot de passe, ajoutez au moins 8 caractères, ajoutez des lettres minuscules, ajoutez des lettres majuscules, ajoutez des chiffres Confirmation du mot de passe Confirmez votre mot de passe 0 Informations personnelles Genre 🔿 Masculin 🔿 Féminin 🔿 Autre Nom Saisissez votre nom Prénom 1 Saisissez votre prénom Date de naissance Mois Année Jour Autorisations Je souhaite être informé(e) d'offres exclusives, sélectionnées pour moi, par la FFF Je souhaite être informé(e) d'offres préférentielles de la part des partenaires officiels de la FFF J'ai lu et j'accepte les Conditions Générales d'Utilisations de la Fédération Francaise de Footbal Je ne suis pas un robot CRÉER MON COMPTE FFF \* Champs obligatoires "Champs obligatores Les données personnelles recueilles font l'objet d'un traitement informatique par la FFF aux fins de vous permettre un accès unique aux services digitaux personnalisés de la FFF (Mon Compter FFF App Le Foot Anateux, App Joueux, Portail des Officieux, My Coach Vy FFF (FTF V). Billettres, Bouhquei et a toxets les informations en lien we: votre profil, vos préferences et centres d'intérêt, votre parcours sport if et les responsabilités éventuelles que vous exerce au sein d'un club ou de la FFF. Elles sous technies la la FTE et esponsabilités éventuelles que vous exerce au sein d'un club ou de la FFF. Elles router formations et les mes de la vous et esponsabilités éventuelles que vous exerce au sein d'un club ou de la FFF. Elles router betteres la fier for club estimés la la FTE estimation et esponsabilités et vous exerce au sein d'un club ou de la FFF. Elles router destinées la la FTE estimation et esponsabilités et exerce au sein d'un club ou de la FFF. Elles router autorités destinées la la FTE estimation et entre estimation et entre estimation et estimation et estimations et les estimations et les estimations et les estimations et entre estimations et les estimations et les estimations estimations et les estimations et les estimations et les estimations et les estimations estimations et les estimations et les estimations et les estimations et les estimations et les estimations estimations et les estimations et les estimations et les estimations et les estimations estimations estimations estimations estimations estimations estimations estimation reponsabilités éventuelles que vous exerce au sein d'un club que de la FFF. Elles sont destinées à la report elles sont conservés prodinant de undre de 3 années à compten de la dernière connomo au compte supprimées définitivement. Contornem entre à la la « la informatique et Libertes » et au Régiment IUL 2016/376 qui Presente unopérent et que conse la 27 avril 2016 (PCP), le demandeur peut exercis de d'accés, de rectification et d'apposition aux informations qui le concennet. Le demandeur peut exercis de d'accés, de rectification et d'apposition aux informations qui le concennet. Le demandeur peut exerce se d'accés de rectification et d'apposition aux informations qui le concennet. Le demandeur peut exerce se d'accés de la protection des domaines (DPU). Le demandeur peut exerce se distribution et periodre (DPU), le "politique de d'areale, 15718 Paris Ceces 15. Naux vous invitoris si periodre considerante de DPU), le "politique de d'areal d'accés de concentes.

### LIGUE PAYS DE LA LOIRE

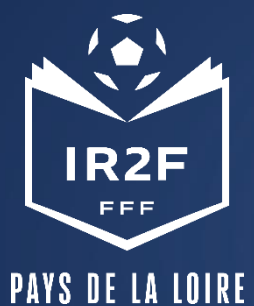

# JE N'AI PAS DE COMPTE

Une fois votre compte crée, vous devez associer votre licence à votre compte. Pour cela, demandez votre **numéro de licencié (= numéro d'individu)** à votre club

| FÉDÉRATION<br>FRANÇAISE<br>DE FOOTBALL                                                                                                  | FÉDÉRATION<br>FRANÇAISE<br>DE FOOTBALL<br>Besoin d'aide ①                                                                                                    | FÉDÉRATION<br>FRANÇAISE<br>DE FOOTBALL                |
|----------------------------------------------------------------------------------------------------|----------------------------------------------------------------------------------------------------|-------------------------------------------------------|
| FÉLIPITATIONS                                                                                                    | ASSOCIER MON NUMÉRO DE LICENCIÉ E<br>En tant que licencié e FFF, vous avez dù recevoir votre attestation de licence FFF par<br>email. Pour en savoir plus, <u>cliquez, ici</u><br>Les informations ci-dessous doivent être <b>identiques</b> à celles présentes sur votre<br>attestation de licence FFF. |                                                       |
| Votre compte FFF a été créé avec succès.                                                                                                | Date de naissance *                                                                                                    | FÉLICITATIONS                                         |
| Votre date de naissance et votre numéro de licencié(e) doivent être similaires à<br>ceux figurant sur votre attestation de licence FFF. | Saisissez votre numéro de licencié-e                                                                                                    | Votre compte a été mis à jour.                        |
| ASSOCIER MA LICENCE JE N'AI PAS DE LICENCE                                                                                              | Jai pris connaissance que l'usurpation d'identité 'numérique', telle que prévue<br>par <u>l'article 226-4-1 du code pénal</u> , peut entraîner un an d'emprisonnement et<br>15.000€ d'amende.                                                                                                    | Retrouvez vos licences actives dans votre compte FFF. |
| Je n'ai pas reçu mon email de confirmation                                                                                              | ASSOCIER MALICENCE     CONTINUER SANS LICENCE     Champs obligatoires                                                                                                    |                                                       |

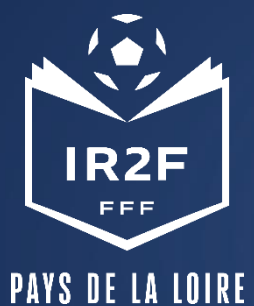

# JE N'AI PAS DE COMPTE

Si vous indiquez « je n'ai pas de licence », vous retournez sur le menu principal

CONNEXION

compte FFF

ADRESSE MAIL

MOT DE PASSE

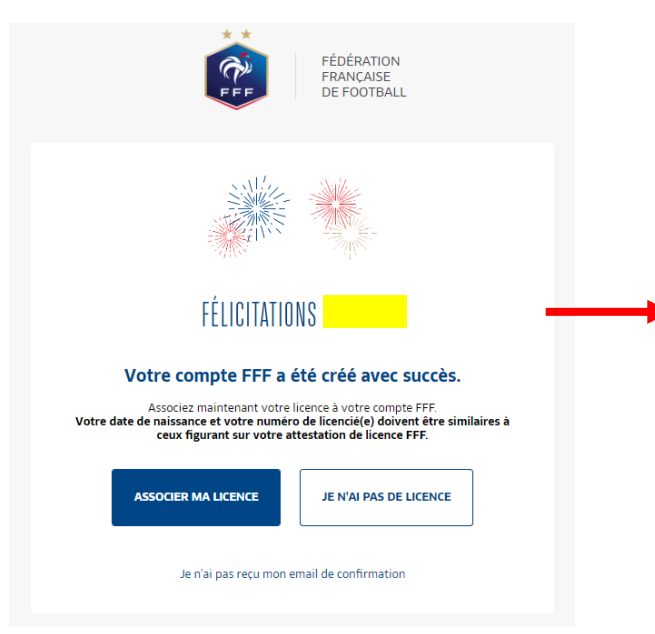

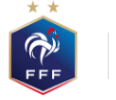

Ο

FÉDÉRATION FRANÇAISE DE FOOTBALL

### CRÉER UN COMPTE FFF

Vous n'avez pas de compte FFF ? Créez-vous un Compte FFF dès maintenant pour pouvoir profiter de l'ensemble des services digitaux de la Fédération Française de Football (Billetterie, FFFtv, Club des Supporters, My Coach by FFF, Portail des Officiels, Application Joueurs, Appli Football Amateur, etc.)

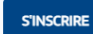

SE CONNECTER Mot de passe oublié ?

Connectez-vous avec les identifiants de votre

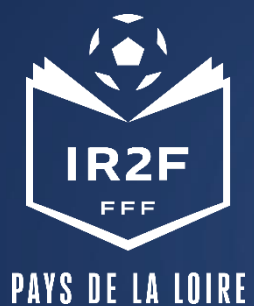

### Une fois que vous êtes sur cette page, connectez-vous à votre compte !

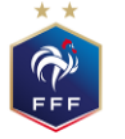

FÉDÉRATION FRANÇAISE DE FOOTBALL

### CONNEXION

Connectez-vous avec les identifiants de votre compte FFF

#### ADRESSE MAIL

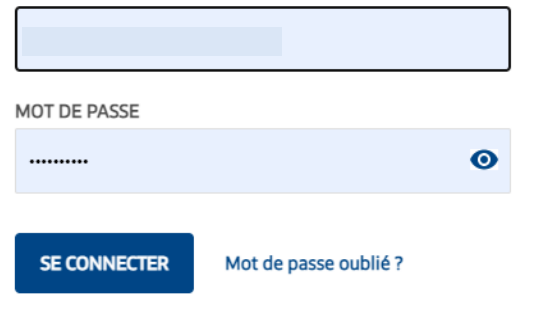

# CRÉER UN COMPTE FFF

Vous n'avez pas de compte FFF ? Créez-vous un Compte FFF dès maintenant pour pouvoir profiter de l'ensemble des services digitaux de la Fédération Française de Football (Billetterie, FFFtv, Club des Supporters, My Coach by FFF, Portail des Officiels, Application Joueurs, Appli Football Amateur, etc.)

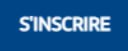

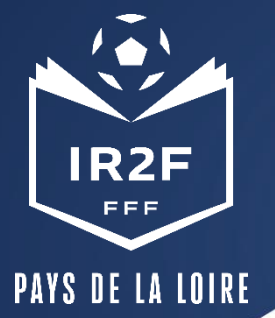

## RENSEIGNER LES INFORMATIONS COMPLÉMENTAIRES DEMANDÉES ET JOINDRE LES DOCUMENTS

| DU 25 ADUT 2022 AU 30 ADUT 2022     LIGUE DE FOOTBALL DES PAYS DE LA     LOIRE                                                                                                    | 왕 28 PU<br>다 COND                             | ACE(S) DISPONIBLE(S)                                                                                            | <b>^</b>                         | <ul> <li>RÉFÉRENCE</li> <li>DURÉE</li> </ul> | 1314180<br>(24h)                      |
|----------------------------------------------------------------------------------------------------|-----------------------------------------------|----------------------------------------------------------------------------------------------------|----------------------------------|----------------------------------------------|---------------------------------------|
| 170 BOULEVARD DES PAS ENCHANTÉS<br>44230 - Saint Sebastien sur Loire                                                                                                    | Detes<br>acit 2<br>Frais p<br>Demi-<br>Pensic | : Jeudi 25, vendredi 26 et mardi 30<br>022<br>Adagogiques : 90,00€<br>persion : 61,50€<br>in complète : 102,50€ | •                                | R PRIX                                       | 90€                                   |
| itement                                                                                                    |                                               |                                                                                                    |                                  |                                              |                                       |
| ÉTAT CIVIL                                                                                                    |                                               | O PRISE EN CHARGE FORMATION                                                                                     |                                  | O PIÈCES JOINTES                             |                                       |
| at civil                                                                                                    |                                               |                                                                                                    |                                  |                                              |                                       |
| nformations personnelles                                                                                                    |                                               |                                                                                                    |                                  |                                              |                                       |
| ivilite'                                                                                                    |                                               | Nom*                                                                                                    |                                  | Prénom'                                      |                                       |
| • M. O Mme                                                                                                    |                                               |                                                                                                    |                                  |                                              |                                       |
| Date de naissance'                                                                                                    |                                               | Lieu de naissance'                                                                                              |                                  | Nationalite*                                 |                                       |
|                                                                                                    |                                               |                                                                                                    |                                  |                                              |                                       |
|                                                                                                    |                                               |                                                                                                    |                                  |                                              |                                       |
| Entité d'inscription                                                                                                    |                                               |                                                                                                    |                                  |                                              |                                       |
| Entité d'inscription<br>Entité d'inscription*                                                                                                    |                                               | Fonction occupée'                                                                                               |                                  | Statut'                                      |                                       |
| Entité d'inscription<br>Entité d'inscription*                                                                                                    | ~                                             | Fonction occupée*                                                                                               | ~                                | Statut"                                      | ~                                     |
| Entité d'inscription<br>Entité d'inscription"<br>Coordonnées                                                                                                    | ~                                             | Fonction occupée*                                                                                               | ~                                | Statut*                                      | ~                                     |
| Entité d'inscription<br>Entité d'inscription*<br>Coordonnées<br>Email*                                                                                                    | ~                                             | Fonction occupée*                                                                                               | Confirmation Email*              | Statut"                                      | ~                                     |
| Entité d'inscription<br>Entite d'inscription*<br>Coordonnées<br>Imail*                                                                                                    | v                                             | Fonction occupte"                                                                                               | Confirmation Email*              | Statut*                                      | ×                                     |
| Entité d'inscription<br>Entite d'inscription"<br>Doordonnées<br>Imail"<br>Maresse                                                                                                    | ~                                             | Fonction occupte*                                                                                               | Confirmation Email*              | Statut*                                      | ~<br>                                 |
| Entité d'inscription<br>Insite d'inscription"<br>Coordonnées<br>Email*                                                                                                    | ~                                             | Fonction accupte*                                                                                               | Confirmation Email*              | Statut*                                      | ~                                     |
| Entité d'inscription<br>Entité d'inscription*<br>Coordonnées<br>Email*<br>Adresse*<br>Complement d'adresse<br>Complement d'adresse                                                                            | ×                                             | Fonction accupes*                                                                                               | Confirmation Email*              | Stetut*                                      | v                                     |
| Entité d'inscription<br>Exeite d'inscription"<br>Coordonnées<br>Exeal"<br>Adresse<br>Complément d'adresse<br>Complément d'adresse                                                                             | ~                                             | Fonction accupte*                                                                                               | Confirmation Email*              | 5ab/*                                        | ×                                     |
| Entité d'inscription<br>Entité d'inscription*<br>Coordonnées<br>Email*<br>adresse*<br>Complément d'adresse<br>Complément d'adresse                                                                            | ×                                             | Fonction accupte*                                                                                               | Confirmation Email*              | Salut                                        | ×                                     |
| Entité d'inscription<br>Exeite d'inscription'<br>Coordonnées<br>Email'<br>Adresse<br>Complement d'adresse<br>Complement d'adresse<br>Complement d'adresse<br>Complement d'adresse                             | ×                                             | Fonction accupte*                                                                                               | Confirmation Email*              | Satut'                                       | ×                                     |
| Entité d'inscription<br>Existe d'inscription"<br>Coordonnées<br>Email"<br>Adresse<br>Complement d'adresse<br>Complement d'adresse<br>Complement d'adresse<br>Complement d'adresse<br>Tode postal"<br>Tei fixe | ×                                             | Fonction occupte*                                                                                               | Confirmation Email <sup>10</sup> | Satur'                                       | · · · · · · · · · · · · · · · · · · · |

| ersonne en situation de handicap* ()<br>) Oul 💿 Non                       | ) |                                                                        | ia | noncej                                                       |   |
|---------------------------------------------------------------------------|---|------------------------------------------------------------------------|----|--------------------------------------------------------------|---|
| ièces jointes                                                             |   | +                                                                      |    |                                                              |   |
| i <b>ece d'identité</b><br>folds max. : 3Mo - formats: pdf, word)         |   | Photo d'identité<br>(Poids max. : SMo - formatic (pg)                  |    | Certificat médical<br>(Polds max.: 3Mo - formats: pdf. word) |   |
| Télécharger                                                               | Ø | Télécharger                                                            | Ø  | Télécharger                                                  | Ø |
| ttestation responsabilité civile<br>loida max.: 5Mo - formata: pdf. word) |   | Titre de séjour et autorisation de travail<br>(ressortissant étranger) |    |                                                              |   |
| Télécharger                                                               | Ø | (Poids max.: SMo - formatic pdf, word)<br>Télécharger                  | e  |                                                              |   |
|                                                                           |   |                                                                        |    |                                                              |   |

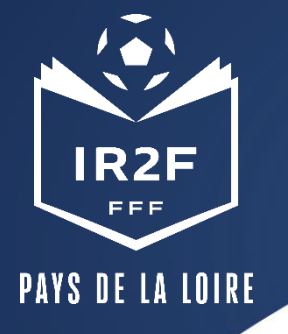

En fonction de la formation souhaitée, remplissez la partie d frais d'inscriptions (demi-pension ou pension complète)

## RENSEIGNER LES INFORMATIONS COMPLÉMENTAIRES DEMANDÉES ET JOINDRE LES DOCUMENTS

JE REMPLIS MON DOSSIER

| DU 25 ADÚT 2022 AU 30 ADÚT 2022     LIGUE DE FOOTBALL DES PAYS DE LA     LIGIE     170 BOULEVARD DES PAS ENCHANTÉS     44230 - SAINT SEBASTIEN SUR LORE | 옷 28 PLACE(S) DISPONIBLE(S)<br>② CONDITIONS PARTICULIÈRES<br>Dates : jeudi 25, vendredi 26 et mardi 30<br>aoti 2022<br>Frais pétiagogiques : 90,000<br>Demi-pension : 61,500<br>Pension compitte : 102,500 | √                              | RÉFÉRENCE<br>DURÉE<br>PRIX                    | 1314180<br>(24h)<br>90 € |  |
|----------------------------------------------------------------------------------------------------|----------------------------------------------------------------------------------------------------|--------------------------------|-----------------------------------------------|--------------------------|--|
| Traitement                                                                                                    |                                                                                                    |                                |                                               |                          |  |
|                                                                                                    | O PRISE EN CHARGE FORMATIO                                                                                                    | <u>N</u> O                     | PIÈCES JOINTES                                |                          |  |
| Prise en charge de la formation                                                                                                    |                                                                                                    |                                |                                               |                          |  |
| Frais d'inscription<br>Les frais de formation sont pris en charge pa<br>Mol-même                                                                        | er :                                                                                                    | Préciser les frais annexes qui | s'ajouteront aux prix de la format<br>r place | ion :                    |  |
| Possibilité de financement des frais de formation<br>Envisagez-vous de solliciter un organisme de financement*<br>O Quí 💿 Non                           |                                                                                                    |                                |                                               |                          |  |
| ' : Champs obligatoires                                                                                                    |                                                                                                    |                                |                                               |                          |  |
| S J'enregistre mon formulaire                                                                                                    | 1                                                                                                    | Etaj                           | pe précédente a                               | itape suivante           |  |

Les donnels personnelles resulties à partir du contenuite host l'applie d'un trabement Internatione par la Héferitation Frunçaise de fondail / HEFE/EFE/Lippas aux fins de l'assement des candidationes et inscriptiones aux formations du trabaille tracis. Elles sent distibuies du HEFE/EFE et la diversité d'un d'autoritation d'un d'autoritation pais sepprintes d'influentitiones du la distibuier at la sentitatione et la distibuier d'un d'autoritation du facella d'un de la distibuier du sequence et la distibuier d'un d'autoritation d'un d'autoritation pais sepprintes d'influentitiones du la distibuier de la distibuier de la distibuier de la distibuier de la distibuier de la distibuier de la distibuier de la distibuier de la distibuier de la distibuier de la distibuier de la distibuier de la distibuier de la distibuier destante de la distibuier de la distibuier de la

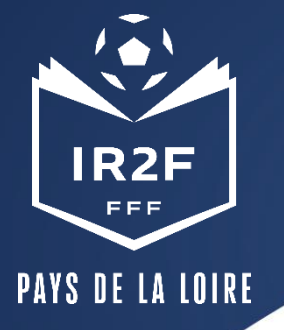

# Joindre les pièces jointes demandées (se référer à la notice).

### **RENSEIGNER LES INFORMATIONS COMPLÉMENTAIRES DEMANDÉES ET JOINDRE LES DOCUMENTS**

Ø RÉFÉRENCE

OURÉE

IS PRIX

1314180

(24h)

90 €

1 DU 25 AOÛT 2022 AU 30 AOÛT 2022 99 28 PLACE(S) DISPONIBLE(S) O LIQUE DE FOOTBALL DES PAYS DE LA O CONDITIONS PARTICULIÈRES IORE Dates : jeudi 25, vendredi 26 et mardi 30 170 BOULEVARD DES PAS ENCHANTES 44730 - SAINT SERASTIEN SUR LOIRE Frais pédagogiques : 90,00€ Demi-persion : 61,50€ no complète - 102 507

JE REMPLIS MON DOSSIER

#### Traitement O PRISE EN CHARGE FORMATION Pièces jointes et accord réglementation Pièces jointes Autorisation pour mineur(e) (fichler type) Attestation d'honorabilité (fichler type) (Polds max.: 5Mo - formats: pdf, word) (Polds max.: 5Mo - formatic pdf, word) Ø e Télécharger Télécharger Nous vous remercions d'avoir complété les renseignements requis pour l'examen de votre dossier de candidature. Vous êtes maintenant sur le point de transmettre ce dossier Vous retrouverez l'avancement de votre dossier en vous connectant à votre Espace Candidat. Le gestionnaire de formation vous contactera par email le cas échéant. Accord reglementation Attestation d'honorabilité J'atteste sur l'honneur la véracité des informations transmises Droits à l'image' J'autorise l'Organisme de formation, iors de ma présence sur les lieux de la formation, à prendre, utiliser et diffuser à titre gratuit et non exclusif des photographies et vidéos me représentant ainsi qu'à exploiter ces clichés en partie ou en totalité, à des fins professionnelles, pédagogiques, publicitaires ou informatives dans le cadre des formations sur les supports de communication (site internet, réseaux sociaux, journaux, plaquettes de communication, brochures d'information, fivers,...). Cette autorisation est consentie à titre gracieux et pour une durée de cinq ans exploités par la FFF, ses Ligues régionales et l'IFF dans le monde. Conditions Générales d'utilisation' Je reconnais avoir pris connaissance et accepte les Conditions Générales d'Utilisation (CGU).

#### : Champs obligatoires

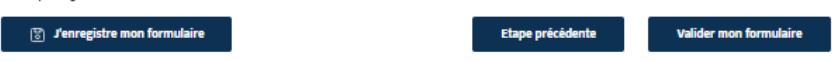

theil / IFF / IR2F / Ligues sux fins de Elles sont destinées à la FFF/FF et elles sont conservées pendant une durée de 3 années à compter de l'envoi du formulaire puis supprimées définitivement. Conformément à la loi « Informatique et Libertés » et au Régiement (UE) 2016/879 du Parlement suraplen et du Conseil du 27 avril 2016 (RCPD), le demandeur bénéficie d'un drait d'acole, de rectification et d'opposition aux informations qui le concernent. Le demandeur peut exercer ces draits en Vadresant à la FFF IFF via le formulaire disposition su par courrier postal à l'adresse suivante : FFE, Divigué à la protection des connées (DPO), 67 bouieverd de Gennelle, 75738 Paris Cédex 13. Nous vous invitons à prendre connaissance de notre « Parisique de Protection des Do

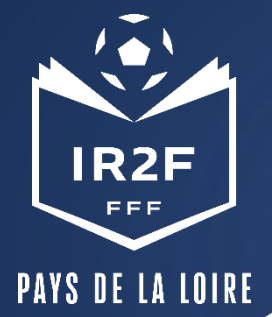

# **ENREGISTRER SON FORMULAIRE**

A tout moment, vous avez la possibilité d'enregistrer votre formulaire pour le compléter ultérieurement

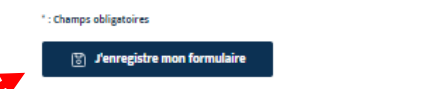

Etape précédente

Valider mon formulaire

Lin donole parametrik recultina Lapitri di on ternalario teri chipit di utrahement terino terino pari la Holistica Franzia di Fattifiti (HE) (BE) (Lipan sa ter in di orazen di caddidan e il interplane alle traballe terino di terino di terino di especiali di aggivina di Battifica (HE) (Lipan sa ter interplane alle traballe terino). Escand distifica al la fifti di orazen di caddidati al di caddi al caddidati della di aggivina di Battifica (HE) (Lipan sa ter interplane alle traballe terino). Respectiva di cadina al la fifti di cadi di cado di cado

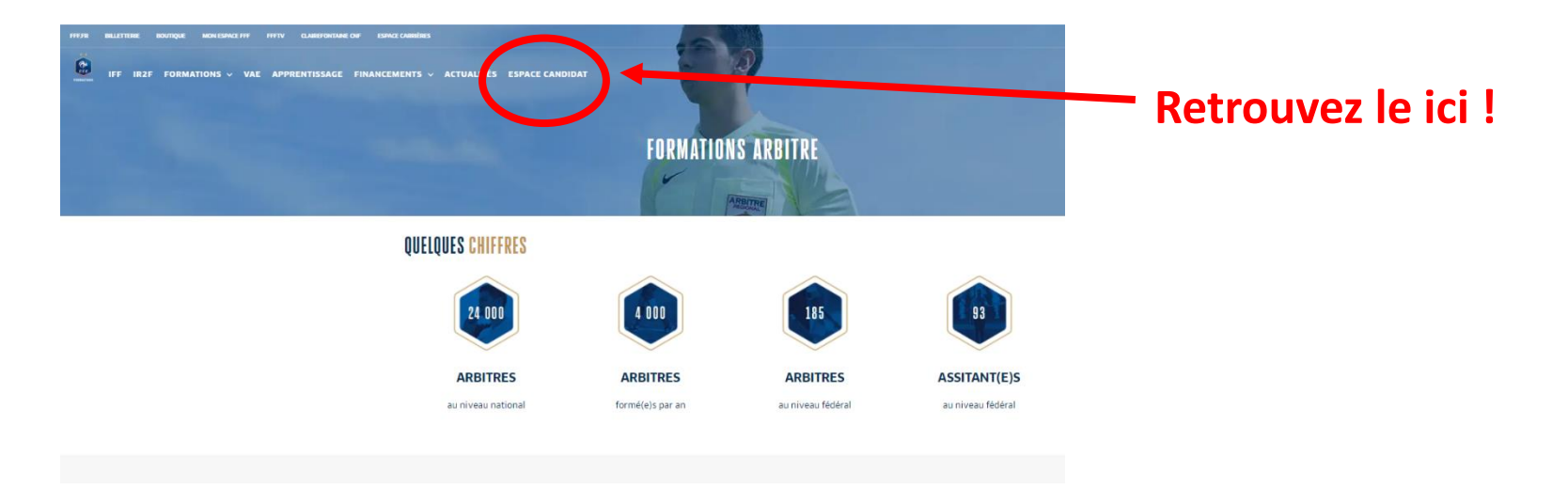

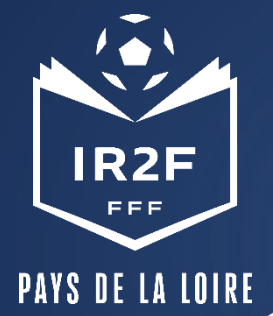

# VALIDER SON FORMULAIRE

Une fois le formulaire rempli et les pièces jointes envoyées, vous pouvez valider le formulaire.

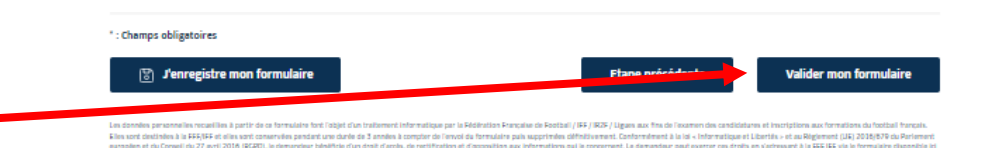

Cette page de confirmation apparaît, vous pouvez alors confirmer l'envoi si vous avez fourni toutes les pièces demandées.

### CONFIRMATION ENVOI DE DOSSIER

Vous êtes sur le point de transmettre votre dossier de candidature.

Assurez-vous d'avoir complété celui-ci en totalité et téléchargé l'ensemble des documents demandés.

Annuler

**Confirmer l'envoi** 

L.

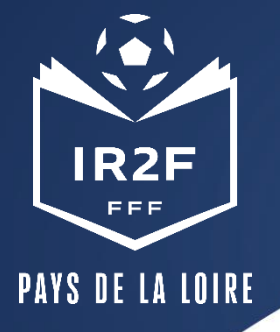

# **CANDIDATURE ENVOYÉE**

# **MES DEMANDES DE FORMATION :**

MES DEMANDES EN COURS

### FORMATION INITIALE D'ARBITRE Arbitre

- TI DU 25 AOÛT 2022 AU 30 AOÛT 2022
- LIGUE DE FOOTBALL DES PAYS DE LA LOIRE 170 BOULEVARD DES PAS ENCHANTÉS

44230 - SAINT SEBASTIEN SUR LOIRE

A PARTIR DE 90€

Votre candidature apparaît comme envoyée à l'Institut de Formation

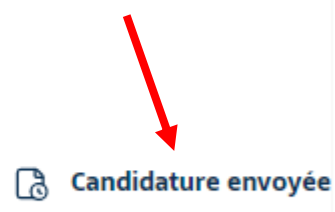

### HISTORIQUE DE MES DEMANDES

Vous n'avez pas de demandes en historique

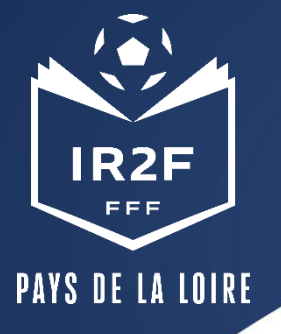

# **CONFIRMER L'INSCRIPTION EN LIGNE**

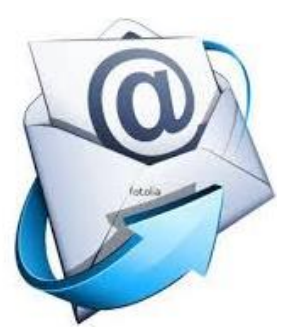

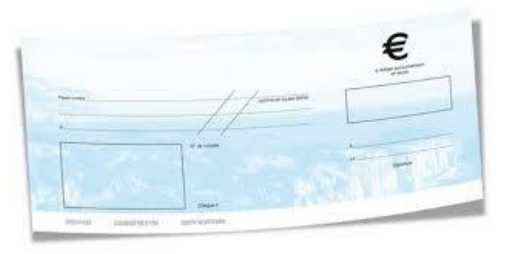

### Suite à la réception du mail de confirmation de la préinscription, envoi du règlement de la formation :

- par chèque personnel en précisant nom, prénom du stagiaire, intitulé et date du stage
- par attestation de prise en charge complétée par le club + cachet du club (cf. modèle dans le mail de confirmation)

Pour cette saison 2022-2023 et dans la limite du quota alloué par la FFF, la Ligue déduira automatiquement, sur la facture, 25 € de bon de formation par licencié pour la formation.

| IR2F            |   |
|-----------------|---|
| PAYS DE LA LOIR | E |

# **CONFIRMATION ET SUIVI DE L'INSCRIPTION**

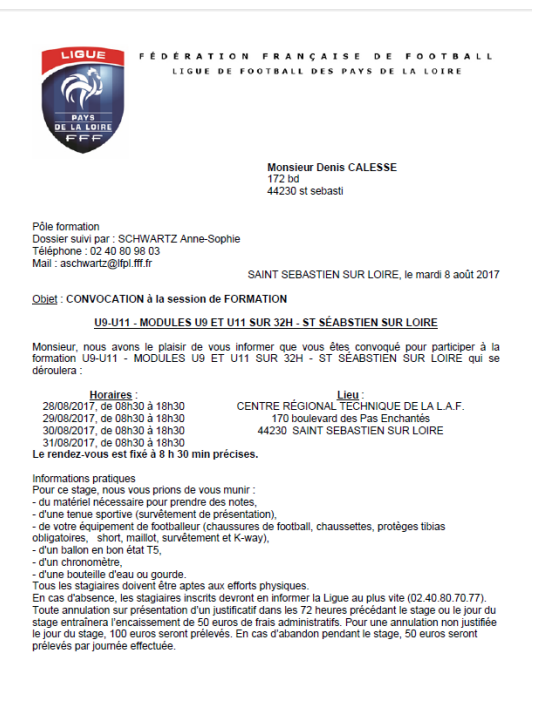

- A réception du règlement financier, la Ligue envoie par mail une confirmation d'inscription au stagiaire.
- 10 jours avant la session, la Ligue envoie par mail au stagiaire sa convocation.

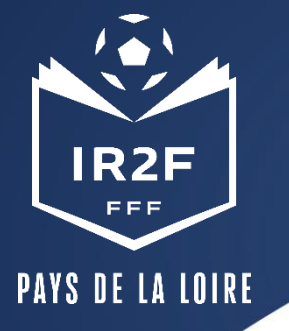

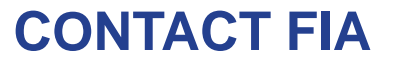

GUILLAUME BABU ASSISTANT ADMINISTRATIF <u>ARBITRAGE@LFPL.FFF.FR</u> 02.40.80.70.77